# Dell OpenManage Connection Version 1.0 for IBM Tivoli Network Manager (ITNM) IP Edition 3.9 安裝指南

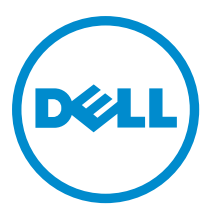

# 註、警示與警告

註:「註」表示可以幫助您更有效地使用電腦的重要資訊。

∧ 警示:「警示」表示有可能會損壞硬體或導致資料遺失,並告訴您如何避免發生此類問題。

▲ 警告:「警告」表示有可能會導致財產損失、人身傷害甚至死亡。

#### © 2013 Dell Inc. All Rights Reserved.

Trademarks used in this text: Dell<sup>™</sup>, the Dell logo, Dell Boomi<sup>™</sup>, Dell Precision<sup>™</sup>, OptiPlex<sup>™</sup>, Latitude<sup>™</sup>, PowerEdge<sup>™</sup>, PowerVault<sup>™</sup>, PowerConnect<sup>™</sup>, OpenManage<sup>™</sup>, EqualLogic<sup>™</sup>, Compellent<sup>™</sup>, KACE<sup>™</sup>, FlexAddress<sup>™</sup>, Force10<sup>™</sup>, Venue<sup>™</sup> and Vostro<sup>™</sup> are trademarks of Dell Inc. Intel<sup>®</sup>, Pentium<sup>®</sup>, Xeon<sup>®</sup>, Core<sup>®</sup> and Celeron<sup>®</sup> are registered trademarks of Intel Corporation in the U.S. and other countries. AMD<sup>®</sup> is a registered trademark and AMD Opteron<sup>™</sup>, AMD Phenom<sup>™</sup> and AMD Sempron<sup>™</sup> are trademarks of Advanced Micro Devices, Inc. Microsoft<sup>®</sup>, Windows<sup>®</sup>, Windows<sup>®</sup>, Windows<sup>®</sup>, Internet Explorer<sup>®</sup>, MS-DOS<sup>®</sup>, Windows Vista<sup>®</sup> and Active Directory<sup>®</sup> are either trademarks or registered trademarks of Microsoft Corporation in the United States and/or other countries. Red Hat<sup>®</sup> and Red Hat<sup>®</sup> Enterprise Linux<sup>®</sup> are registered trademarks of Red Hat, Inc. in the United States and/or other countries. Novell<sup>®</sup> and SUSE<sup>®</sup> are registered trademarks of Novell Inc. in the United States and other countries. Oracle<sup>®</sup> is a registered trademark of Oracle Corporation and/or its affiliates. Citrix<sup>®</sup>, Xen<sup>®</sup>, XenServer<sup>®</sup> and XenMotion<sup>®</sup> are either registered trademarks of Citrix Systems, Inc. in the United States and/or other countries. Novell<sup>®</sup> are registered trademarks or trademarks of Citrix Systems, Inc. in the United States and/or other countries. Intrademarks of Citrix Systems, Inc. in the United States and/or other countries. Citrix<sup>®</sup> are registered trademarks of Citrix Systems, Inc. in the United States and/or other countries. IBM<sup>®</sup> is a registered trademark of International Business Machines Corporation.

2013 - 08

Rev. A00

目錄

| 1                                                                                     | 5  |
|---------------------------------------------------------------------------------------|----|
| 從 Dell Support 網站存取文件                                                                 | 5  |
| 管理系統支援的作業系統與瀏覽器                                                                       | 6  |
| 管理系統支援的作業系統                                                                           | 6  |
| 支援的 Dell 裝置及韌體                                                                        | 7  |
| 2 安裝 Dell OpenManage Connection for Network Manager                                   | 9  |
| 於資料庫 (DB) 元件上安裝 Dell OpenManage Connection for Network Manager                        | 9  |
| 於核心元件上安裝 Dell OpenManage Connection for Network Manager                               | 10 |
| 於 Tivoli Integrated Portal (TIP) 元件上安裝 Dell OpenManage Connection for Network Manager | 14 |
| 3 配置 Dell Connections                                                                 | 17 |
| 設定 Dell Connections License Manager (DCLM) 參數                                         | 17 |
| 放棄取得的 DCLM 授權                                                                         | 17 |
| 設定資料庫參數                                                                               | 17 |
| 設定 WS-MAN 參數                                                                          |    |
| 變更保固 URL                                                                              | 18 |
| 配置 Dell OpenManage Essentials 啟動工具                                                    | 18 |
| 配置 Dell OpenManage Power Center 主控台啟動工具                                               | 19 |
| 配置 Dell OpenManage Web Server Administrator (DWS) 主控台啟動工具                             | 19 |
| 配置 Dell Connections License Manager (DCLM) 工具                                         |    |
| 配置 Dell Modular Disk Storage Manager 主控台啟動工具                                          | 19 |
| 4 解除安裝 Dell OpenManage Connection for Network Manager                                 | 21 |
| 解除安裝 TIP 元件上的 Dell OpenManage Connection for Network Manager                          | 21 |
| 解除安裝核心元件上的 Dell OpenManage Connection for Network Manager                             |    |
| 解除安裝 Database Integration 上的 Dell OpenManage Connection for Network Manager           | 23 |
| 5 附錄                                                                                  | 25 |
| 如何插入或附加資訊格式                                                                           | 25 |
| Dell 規定之 ClassSchema.cfg 變更                                                           | 25 |
| Dell 規定之 DbEntityDetails.domain.cfg 變更                                                | 25 |
| Dell 規定之 nco_p_ncpmonitor.rules 變更                                                    |    |
| Dell 規定之 EndNode.aoc 變更                                                               |    |
| Dell 規定之 ncimMetaData.xml 變更                                                          |    |
| Dell 規定之 topoviz.properties 變更                                                        | 26 |
| Dell 規定之 ip_default.xml 變更                                                            |    |
| Dell 規定之 ncp_topoviz_device_menu.xml 變更                                               | 27 |

| 6 獲得幫助      | 29 |
|-------------|----|
| 與 Dell 公司聯絡 | 29 |

# 簡介

U

Dell OpenManage Connection Version 1.0 for IBM Tivoli Network Manager (ITNM) IP Edition 3.9 促進下列產品的裝置 探索、裝置監控、拓撲視圖以及主控台啟動: Dell PowerEdge 系統 (9G-12G)、Dell PowerVault 伺服器 (9G-12G)、 Integrated Dell Remote Access Controller 7 (iDRAC 7)、Integrated Dell Remote Access Controller 6 (iDRAC6)、Dell Remote Access Controller 5 (DRAC 5)、Dell PowerEdge M1000e (Dell 機箱管理控制器)、Dell PowerEdge VRTX (VRTX 機箱管理控制器)、Dell PowerEdge 1955 (Dell 遠端存取控制器/模組化機箱)、Dell EqualLogic 儲存陣列與 Dell PowerVault MD 儲存陣列。

Dell OpenManage Connection Version 1.0 for IBM Tivoli Network Manager (ITNM) IP Edition 3.9 支援 ITNM 3.9 Fix Pack 2 與 ITNM 3.9 Fix Pack 3, 強烈建議您升級至 ITNM 3.9 Fix Pack 3。

**註:** 本文提供安裝 Dell OpenManage Connection Version 1.0 for IBM Tivoli Network Manager (ITNM) IP Edition 3.9 的所需條件以及支援軟體的相關資訊。安裝此版本前請至 **dell.com/support/manuals** 下載最新的文件,有關 取得文件的詳細資訊請見<u>《Accessing Documents From The Dell Support Site - Software》(於 Dell 支援網站取</u> <u>得文件 - 軟體)</u>。

Dell OpenManage Connection Version 1.0 for IBM Tivoli Network Manager (ITNM) IP Edition 3.9 需先具備 Dell OpenManage Connection version 2.1 for IBM Tivoli Netcool/OMNIbus。

本文適用於熟悉 IBM Tivoli Network Manager (ITNM) IP Edition 3.9 的系統管理者。

# 從 Dell Support 網站存取文件

若要從 Dell Support 網站存取文件:

- 1. 請前往 dell.com/support/manuals。
- 2. 在 Tell us about your Dell system (向我們介紹您的 Dell 系統) 部份的 No (否) 下方選擇 Choose from a list of all Dell products (從所有 Dell 產品清單選擇), 然後按一下 Continue (繼續)。
- 3. 在 Select your product type (選取 Dell 軟體) 部分,按一下 Software and Security (軟體與安全性)。
- 4. 在 Choose your Dell Software (選擇 Dell 軟體) 部份, 從下方按一下所需連結:
  - 用戶端系統管理
  - 企業系統管理
  - 遠端企業系統管理
  - 服務性工具
- 5. 若要瀏覽文件, 按一下所需的產品版本。
- 💋 註:您也可以使用下列連結直接存取文件:
  - ・ 如需企業系統管理文件 dell.com/openmanagemanuals
  - 如需遠端企業系統管理文件 Management documents dell.com/esmmanuals
  - ・ 如需服務性工具文件 dell.com/serviceabilitytools
  - ・ 如需用戶端系統管理文件 dell.com/OMConnectionsClient
  - 如需 OpenManage Connections Enterprise 系統管理文件 dell.com/ OMConnectionsEnterpriseSystemsManagement
  - 如需 OpenManage Connections Client 系統管理文件 dell.com/OMConnectionsClient

# 管理系統支援的作業系統與瀏覽器

| 虛擬化環境    | Windows Server                                                 | SUSE Linux<br>Enterprise<br>Server | Red Hat<br>Enterprise Linux<br>Server                 | Windows 用<br>戶端                     | SUSE Linux<br>for Desktop                               | 支援的瀏覽<br>器                         |
|----------|----------------------------------------------------------------|------------------------------------|-------------------------------------------------------|-------------------------------------|---------------------------------------------------------|------------------------------------|
| ESXi 5.0 | Windows Server<br>2008 R2 64 位元<br>(企業版、資料中<br>心版、標準版)         | SLES 11.0-1<br>64 位元               | Red Hat<br>Enterprise Linux<br>6.0-4 32 位元 (伺<br>服器版) | Windows 7 64<br>位元 (企業版)            | SUSE Linux<br>Enterprise<br>Desktop<br>11.0-1 64 位<br>元 | Mozilla<br>Firefox 10 (延<br>伸支援版本) |
|          | Windows Server<br>2008 R2 64 位元<br>SP1 (企業版、資<br>料中心版、標準<br>版) | SLES 11.0-1<br>32 位元               | Red Hat<br>Enterprise Linux<br>5.0-9 64 位元 (AP)       | Windows<br>Vista SP2 64<br>位元 (旗艦版) |                                                         | Mozilla<br>Firefox 3.6.x           |
| ESXi 4.1 | Windows Server<br>2008 64 位元 SP2<br>(企業版、標準版)                  | SLES 10.0-4<br>64 位元               | Red Hat<br>Enterprise Linux<br>5.0-8 32 位元 (AP)       |                                     |                                                         | Internet<br>Explorer 9.0           |
| ESXi 4.0 | Windows Server<br>2008 32 位元 SP2<br>(企業版、標準版)                  | SLES 10.0-4<br>32 位元               |                                                       |                                     |                                                         | Internet<br>Explorer 8.0           |
| ESXi 3.5 | Windows Server<br>2008 64 位元 (企業<br>版、標準版)                     |                                    |                                                       |                                     |                                                         | Internet<br>Explorer 7.0           |
| ESX 3.5  | Windows Server<br>2008 32 位元 (企業<br>版、標準版)                     |                                    |                                                       |                                     |                                                         |                                    |

以下表格列出支援 ITNM 3.9 Fix Pack 2 與 ITNM 3.9 Fix Pack 3 元件的作業系統:

# 管理系統支援的作業系統

以下表格列出監控裝置上支援的作業系統:

| 虛擬化環境    | Windows Server                                | SUSE Linux Server                                 | Red Hat Enterprise Linux Server           |
|----------|-----------------------------------------------|---------------------------------------------------|-------------------------------------------|
| ESXi 5.1 | Windows Essential Business<br>Server 2008 SP1 | SUSE Linux<br>Enterprise Server 11<br>SP2 (64 位元) | Red Hat Enterprise Linux 6.2-4<br>(64 位元) |
| ESXi 5.0 | Windows Essential Business<br>Server 2008 SP1 | SUSE Linux<br>Enterprise Server 10<br>SP4 (64 位元) | Red Hat Enterprise Linux 6.0 (64<br>位元)   |

註: Dell OpenManage Connection Version 1.0 for IBM Tivoli Network Manager (ITNM) IP Edition 3.9 支援以上表格 所列出的 VMware ESXi 客體作業系統 (Microsoft Windows、Red Hat Enterprise Linux 以及 SUSE Linux Enterprise Server)。

| 虛擬化環境                     | Windows Server                                  | SUSE Linux Server | Red Hat Enterprise Linux Server                |
|---------------------------|-------------------------------------------------|-------------------|------------------------------------------------|
| ESXi 4.1 U1 (HDD 與 Flash) | Windows Server 2008 SP2 (32 位<br>元與 64 位元)      |                   | Red Hat Enterprise Linux 5.9 (32<br>位元與 64 位元) |
| ESXi 4.0 U3 (HDD 與 Flash) | Windows Server 2008 R2 (64 位<br>元)              |                   | Red Hat Enterprise Linux 5.8 (32<br>位元與 64 位元) |
| ESXi 4.0 U2 (HDD 與 Flash) | Windows Server 2008 R2 SP1 (64<br>位元)           |                   | Red Hat Enterprise Linux 5.5 (32<br>位元與 64 位元) |
| ESXi 4.0 U1 (HDD 與 Flash) | Windows Server 2008 R1、R2<br>(HPC 版本)           |                   | Red Hat Enterprise Linux 5.3 (32<br>位元與 64 位元) |
|                           | Windows Storage Server 2008<br>SP2              |                   | Red Hat Enterprise Linux 5.0 (32<br>位元與 64 位元) |
|                           | Windows Small Business Server 2008 SP2          |                   |                                                |
|                           | Windows Small Business Server 2008 R2           |                   |                                                |
|                           | Microsoft Windows Small<br>Business Server 2011 |                   |                                                |
|                           | Microsoft Windows Server 2012                   |                   |                                                |
|                           | Windows Small Business Server<br>2003 R2 SP2    |                   |                                                |
|                           | Windows Server 2003 R2 (32 位<br>元與 64 位元)       |                   |                                                |
|                           | Windows Storage Server 2003<br>R2               |                   |                                                |
|                           | Windows Server 2003 (運算叢<br>集版本)                |                   |                                                |
|                           | Windows Unified DataStorage<br>Server (64 位元)   |                   |                                                |

# 支援的 Dell 裝置及韌體

以下表格列出 Dell OpenManage Connections 所支援的韌體。

| Dell 裝置                                        | 支援的 0MSA 版本 | 支援的韌體版本 |
|------------------------------------------------|-------------|---------|
| <br>Dell PowerEdge 第 9 代 (9G) 至第 12 代 (12G) 系統 | 6.5 - 7.3   | NA      |
| Dell PowerVault 9G 至 12G 系統                    | 6.5 - 7.3   | NA      |
| iDRAC7                                         | NA          | 1.31.30 |
|                                                |             | 1.40.40 |
| iDRAC 6 模組化                                    |             | 3.40    |

|                         | 1 100111    |                                                 |
|-------------------------|-------------|-------------------------------------------------|
| Dell 获置                 | 支援的 OMSA 版本 | 支援的韌體版本                                         |
|                         |             | 3.50                                            |
| iDRAC 6 大型              | NA          | 1.90                                            |
|                         |             | 1.95                                            |
| DRAC5                   | NA          | 1.5                                             |
|                         |             | 1.65                                            |
| DRAC/MC                 | NA          | 1.5                                             |
|                         |             | 1.6                                             |
| СМС                     | NA          | 4.3.1                                           |
|                         |             | 4.45                                            |
| VRTX CMC                | NA          | 1.0                                             |
| Dell EqualLogic 儲存陣列    | NA          | 5.2                                             |
|                         |             | 6.0                                             |
| Dell PowerVault MD 儲存陣列 | NA          | 韌體版本 07.80.62.60、<br>07.84.44.60 以及 07.84.47.60 |

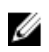

💋 註: Dell EqualLogic 儲存陣列即為 Dell EqualLogic PS 系列。

2

# 安裝 Dell OpenManage Connection for Network Manager

請從 dell.com/support 網站下載 Dell-OpenManage-Connection-for-ITNM-1.0.zip 檔案,並將檔案解壓縮至資料夾內,以下為解壓縮後的資料夾與檔案:

- Dell-OMC-ITNM-Core-Integration
- Dell-OMC-ITNM-Topology-Database-Integration
- Dell-OMC-ITNM-TIP-Server-Integration
- Dell-Utilities
- Dell-MIBS
- Dell\_OMC\_1\_0\_for\_ITNM\_IG.pdf
- Dell\_OMC\_1\_0\_For\_ITNM\_Readme.txt
- license\_en.txt

💋 註: Windows 的檔案分隔符為反斜線 (\), Linux 則為正斜線 (/)。

 註:使用環境變數時請依照以下格式,於執行 Windows 的系統為 %<ENV\_VARIABLE>%,執行 Linux 的系統 則為 \$<ENV\_VARIABLE>。

例如: Windows: %NCHOME% Linux: \$NCHOME

## 於資料庫 (DB) 元件上安裝 Dell OpenManage Connection for Network Manager

1. 中止 ITNM 核心服務。

🖉 註:

- 於執行 Windows 的系統: Stop ncp\_ctrl service
- 於執行 Linux 的系統: itnm\_stop ncp
- 2. 請瀏覽至 Dell-OMC-ITNM-Topology-Database-Integration 資料夾並執行下列命令:
  - 若為 Informix 資料庫:

dbaccess itnm create\_dellDevice\_Informix.sql

🚺 註: 執行命令前請以 Informix 使用者身分登入。

- 若為 DB2 資料庫,請連接 DB2 並執行下列命令:
db2batch -d itnm -f create\_dellDevice\_DB2.sql
- 若為 Mysql 資料庫:

mysql -u <db user name> -p < create\_dellDevice\_Mysql.sql</pre>

- 若為Oracle 資料庫: sqlplus -s <Oracle DB user name>/<Password> @create dellDevice Oracle.sql 3. 啟動 ITNM 核心服務。

🅖 註:

- 於執行 Windows 的系統: Start ncp\_ctrl service
- 於執行 Linux 的系統: itnm\_start ncp
- 4. 請複製 dellomc\_int\_itnm\_topo\_db.ver 檔案至 %NCHOME%\precision 資料夾。

### 於核心元件上安裝 Dell OpenManage Connection for Network Manager

Dell-OMC-ITNM-Core-Integration 核心元件資料夾內含:

- agents 資料夾
- ・ aoc 資料夾
- ・ configuration 資料夾
- ・ perlAgents 資料夾
- ・ dellomc\_int\_itnm\_core.ver 檔案

若要於核心元件上安裝 Network Manager:

- 1. 請瀏覽至 Dell-OMC-ITNM-Core-Integration\agents 資料夾並將下列探索代理程式複製至 %NCHOME% \precision\disco\agents 資料夾。
  - DellServerSNMP.agnt
  - DellDRAC.agnt
  - DellOOBServer.agnt
  - DellEqualLogic.agnt
  - DellServerWsman.agnt
  - DellMDArray.agnt
- 2. 請瀏覽至 Dell-OpenManage-Connection-for-ITNM-1.0\Dell-OMC-ITNM-Core-Integration\perlAgents 資料夾並將 下列 perl 代理程式檔案複製至 %NCHOME%\precision\disco\agents\perlAgents 資料夾。
  - DellServerSNMP.pl
  - DellDRAC.pl
  - DellOOBServer.pl
  - DellEqualLogic.pl
  - DellServerWsman.pl
  - DellMDArray.pl

#### 3. 若要註冊代理程式,請執行命令:

```
%NCHOME%\precision\bin\ncp_agent_registrar -register <Agent Name1,Agent
Name2,..Agent Name'n'>
```

#### 例如:

```
%NCHOME%\precision\bin\ncp_agent_registrar -register
DellServerSNMP,DellOOBServer,DellServerWsman,DellDRAC,DellEqualLogic,DellMDA
rray
```

- 請瀏覽至 Dell-OMC-ITNM-Core-Integration\aoc 資料夾並將下列檔案複製至 %NCHOME%\precision\aoc 資料 灰。
  - DellServerModularWindows.aoc

- DellServerModularLinux.aoc
- DellServerModularESXi.aoc
- DellServerMonolithicWindows.aoc
- DellServerMonolithicLinux.aoc
- DellServerMonolithicESXi.aoc
- DellCMC.aoc
- DellVRTXCMC.aoc
- DellDRAC5.aoc
- DellDRACMC.aoc
- DelliDRAC6.aoc
- DellOOBServer.aoc
- DellEqualLogic.aoc
- DellMDArray.aoc
- 5. 請瀏覽至 Dell-OMC-ITNM-Core-Integration\aoc 資料夾並將 EndNode.aoc 的檔案內容插入至 %NCHOME% \precision\aoc\EndNode.aoc 檔案。

有關您必須插入的 EndNode.aoc 檔案內容的相關資訊,請見<u>附錄</u>中《Dell 規定之 EndNode.aoc 變更》一節。

 請瀏覽至 Dell-OMC-ITNM-Core-Integration\configuration 資料夾並將 ClassSchema.cfg 的檔案內容附加至 %NCHOME%\etc\precision\ClassSchema.cfg 檔案, 若類別 ID 值已存在請將其更改。

有關您必須附加的 ClassSchema.cfg 檔案內容的相關資訊,請見<u>附錄</u>中〈Dell 規定之 ClassSchema.cfg 變 更〉一節。

7. 請將 DbEntityDetails.domain.cfg 的檔案內容複製至 %NCHOME%\etc\precision\DbEntityDetails.<domain>.cfg 檔案。

有關您必須複製的 DbEntityDetails.domain.cfg 檔案內容的相關資訊,請見<u>附錄</u>中〈Dell 規定之 DbEntityDetails.domain.cfg 變更〉一節。

✓ 註:若 DbEntityDetails.domain.cfg 檔案不存在,請將內容附加至 %NCHOME%\etc\precision \DbEntityDetails.cfg 檔案。

✓ 註:若配置多個網域,則請將 DbEntityDetails.domain.cfg 的檔案內容附加至個別的 DbEntityDetails.domain.cfg 檔案。

- 8. 請瀏覽至 Dell-OpenManage-Connection-for-ITNM-1.0\Dell-Utilities 並將 dell 資料夾複製至 %NCHOME% \precision 資料夾。
- 9. 請瀏覽至 Dell-OMC-ITNM-Core-Integration 資料夾並將 dellomc\_int\_itnm\_core.ver 檔案複製至 %NCHOME% \precision 資料夾。
- 10. 請確定於環境變數「PATH」中 Network Manager 所提供的 Java 路徑存在於自訂的 Java 路徑之前。若路徑 不存在,請依照下列步驟設定路徑:

%NCHOME%\platform\<Arch>\jre\_1.6.7\jre\bin

### ∅ 註:

*於執行 Windows 的系統:* <Arch> 為 win32。

*於執行 Linux 的系統:* <Arch> 為 linux2x86。

**11.** 請設定環境變數 DELL\_OMC\_ITNM\_JAVA\_PATH,其中需包含完整的 IBM Java 路徑 (包括 Java 二進制檔案)。

例如:

 於執行 Windows 的系統:
 %NCHOME%\platform\win32\jre\_1.6.7\jre\bin\java.exe

 於執行 Linux 的系統:
 \$NCHHOME/platform/linux2x86/jre 1.6.7/jre/bin/java

☑ 註:請將環境變數 DELL\_OMC\_ITNM\_JAVA\_PATH 複製至 /etc/profile 檔案,以確保環境 變數適用於所有外殼。

- 12. 請執行以下步驟,以重新啟動 Network Manager 核心服務:
  - 於執行 Windows 的系統: 重新啟動 ncp\_ctrl 服務。
  - 於執行 Linux 的系統:執行 itnm\_stop ncp 及 itnm\_start ncp 命令。
- **13.** 請瀏覽至 Dell-OpenManage-Connection-for-ITNM-1.0\Dell-MIBS 資料夾,並將 MIB 檔案複製至 %NCHOME% \precision\mibs 資料夾。
- 14. 若要載入新的 MIB, 請執行命令:

%NCHOME%\precision\platform\<Arch>\bin\ncp\_mib

💋 註: 在執行 ncp\_mib 之前請複製所有相依的 MIB 檔案。

- 15. 請瀏覽至 Dell-OMC-ITNM-Core-Integration\configuration 資料夾,並在匯入下列輪詢原則前執行下列命令: %NCHOME%\precision\bin\ncp\_perl %NCHOME%\precision\scripts\perl\scripts \get\_policies.pl -domain <Domain Name> -to domain=<DOMAIN\_NAME> -from file=<Dell-OMC-ITNM-Core-Integration\configuration\Poll Policy Filename>
  - DellServerPollPolicy.XML: 用於輪詢 Dell 伺服器
  - DellCMCPollPolicy.XML: 用於輪詢 CMC 系統
  - DellVRTXCMCPollPolicy.XML: 用於輪詢 VRTX CMC 系統
  - DellDRACPollPolicy.XML: 用於輪詢 iDRAC6、DRAC5 以及 DRAC/MC 系統
  - DellOOBServerPollPolicy.XML: 用於輪詢 00B 伺服器

💋 註: 請確認 ClassSchema.cfg 內的 Dell 裝置 ID 與相對應的輪詢原則相同。

For example: %NCHOME%\precision\bin\ncp\_perl %NCHOME%\precision\scripts\perl
\scripts\get\_policies.pl -domain NCOMS -to domain=NCOMS -from file=C:
\workarea\build\Dell-OpenManage-Connection-for-ITNM-1.0\Dell-OMC-ITNM-CoreIntegration\configuration\DellCMCPollPolicy.xml

16. 請瀏覽至 Dell-OMC-ITNM-Core-Integration\configuration 資料夾,並將 nco\_p\_ncpmonitor.rules 的檔案內容插 入至 %NCHOME%\probes\<Arch>\nco\_p\_monitor.rules 檔案。請務必將內容複製至 \$EventName 的 AlertGroup switch 陳述式之下。請編輯 @Identifier 值,為 \$tmpVal 附加「+」符號。

有關您必須插入的 nco\_p\_ncpmonitor.rules 檔案內容的相關資訊,請見<u>附錄</u>中〈Dell 指定之 nco\_p\_ncpmonitor.rules 變更〉。

例如: 於 %NCHOME%\probes\<Arch>\nco\_p\_monitor.rules 檔案中,

```
if (match(@AlertGroup, "ITNM Status") || match(@AlertGroup, "ITNM
Disco")) { ... } else { ... switch ($EventName) { ... case "POLL-
DellServerCriticalDef" | "POLL-DellServerWarningDef": @Class = 2080
@AlertGroup = "DellServer" case "POLL-DellCMCCriticalDef" | "POLL-
DellCMCWarningDef": @Class = 2086 @AlertGroup = "DellCMC" case "POLL-
DellDRACCriticalDef" | "POLL-DellDRACWarningDef": @Class = 2087 @AlertGroup
= "DellDRAC" case "POLL-DellOOBServerCriticalDef" | "POLL-
DellOOBServerWarningDef": @Class = 2088 @AlertGroup = "DellOOBServer" case
"POLL-DellVRTXCMCCriticalDef" | "POLL-DellVRTXCMCWarningDef": @Class = 2084
@AlertGroup = "DellVRTXCMC" case "POLL-DCLMStatus": @Class = 2081 if
(match(@Severity, "5")) { $tmpVal = "5" } else if (match(@Severity, "2"))
{ $tmpVal = "2" } case "POLL-DellEqualLogicStatus": @Class = 2085 if
(match(@Severity, "5")) { $tmpVal = "5" } else if (match(@Severity, "2"))
{ $tmpVal = "2" } else if (match(@Severity, "3")) { $tmpVal = "3" } case
"POLL-DellESXiServerStatus": @Class = 2080 if (match(@Severity, "5"))
{ $tmpVal = "5" } else if (match(@Severity, "2")) { $tmpVal = "2" } case
"POLL-DellMDStorageArrayStatus": @Class = 2809 if (match(@Severity, "2"))
{ $tmpVal = "2" } else if (match(@Severity, "3")) { $tmpVal = "3" } > #
Append the value of @Identifier, with the new variable $tmpVal, as given
below # # @Identifier = $EntityName + @LocalPriObj + "->" + $EventName +
@Type + @NmosDomainName + $tmpVal default: # do nothing} } }
```

- 17. 請重新啟動 ncp\_poller 服務。
- 18. 若下列輪詢原則與輪詢定義正確建立於 Tivoli Integrated Portal, 請瀏覽至 Administration → Network → Network Polling 進行驗證。
  - 輪詢原則:
    - \* DellCMCPoll
    - \* DellVRTXCMCPoll
    - \* DellDRACPoll
    - \* DellOOBServerPoll
    - \* DellServerPoll
  - 輪詢定義:
    - \* DellServerCriticalDef
    - \* DellServerWarningDef
    - \* Dell00BServerCriticalDef
    - \* Dell00BServerWarningDef
    - \* DellCMCCriticalDef
    - \* DellCMCWarningDef
    - \* DellVRTXCMCCriticalDef
    - \* DellVRTXCMCWarningDef
    - \* DellDRACCriticalDef
    - \* DellDRACWarningDef
- 19. 請從 %NCHOME%\..\tipv2\profiles\TIPProfile\installedApps\TIPCell\isc.ear\ncp\_topoviz.war\WEB-INF\lib\) 將下列 特定資料庫的 jar 檔案複製至 %NCHOME%\precision\dell 資料夾。jar 檔案及其可用性如下所示:
  - Informix: ifxjdbc.jar
  - Oracle: ojdbc14.jar
  - MySQL: mysql-connector-java-3.1.10-bin.jar
  - DB2: db2jcc.jar、 db2jcc\_license\_cu.jar

💋 註: 可於資料庫的部署位置 (自訂路徑) 找到特定資料庫的 jar 檔案。

- 20. 請瀏覽至 %NCHOME%\precision\dell\scripts 資料夾, 並執行下列命令以設定周期性輪詢。
  - DCLM
    - \* 於執行 Windows 的系統 scheduleTask.bat add DCLM\_POLL
    - \* 於執行 Linux 的系統
    - sh cronJob.sh add DCLM\_POLL
  - EqualLogic 儲存陣列
    - \* 於執行 Windows 的系統
      - scheduleTask.bat add EQL\_POLL
    - \* 於執行 Linux 的系統
      - sh cronJob.sh add  ${\tt EQL\_POLL}$
  - 執行 VMware ESXi 的 Dell 伺服器
    - \* 於執行 Windows 的系統 scheduleTask.bat add ESXi\_POLL

\* 於執行 Linux 的系統

sh cronJob.sh add ESXi POLL

- Dell PowerVault MD 儲存陣列
  - \* 於執行 Windows 的系統

scheduleTask.bat add MDARRAY POLL

- \* 於執行 Linux 的系統 sh cronJob.sh add MDARRAY POLL
- 21. 請自 %NCHOME%\precision\dell\scripts 資料夾執行下列命令,以設定週期性的授權同步化。
  - 於執行 Windows 的系統: scheduleTask.bat add LICENSE SYNCH - 於執行 Linux 的系統:

cronJob.sh add LICENSE SYNCH

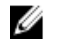

註: EqualLogic 儲存陣列、DCLM、Dell PowerVault MD 儲存陣列、執行 VMware ESXi 的 Dell 伺服器以及 DCLM 授權同步化的週期性輪詢會新增至執行 Windows 的管理系統上的 Scheduler Task,而於執行 Linux 的 管理系統上則是新增至 Crontab。

💋 註: 請確定已在所有新增至 Scheduler Task 的週期性輪詢任務的安全性選項中選取了 Run whether user is logged in or not (無論使用者登入與否皆執行) 的選項。

## 於 Tivoli Integrated Portal (TIP) 元件上安裝 Dell OpenManage **Connection for Network Manager**

Dell-OMC-ITNM-TIP-Server-Integration 資料夾內含:

- cai-bin 資料夾
- configuration 資料夾
- dynamictemplates 資料夾
- menus 資料夾
- resource 資料夾
- tools 資料夾
- ・ dellomc\_int\_itnm\_tip\_server.ver 檔案
- 1. 請瀏覽至 Dell-OpenManage-Connection-for-ITNM-1.0\Dell-OMC-ITNM-TIP-Server-Integration\resource 資料 夾, 並從 resource 資料夾複製圖示檔 (.svg) 至 %NCHOME%/precision/profiles/TIPProfile/etc/tnm/resource 資 料夾。
- 2. 請瀏覽至 configuration 資料夾將 topoviz.properties 檔案內容插入至 %NCHOME%/precision/profiles/TIPProfile \etc\tnm\topoviz.properties 檔案。

有關您必須插入的 topoviz.properties 檔案內容的相關資訊,請見附錄中 〈Dell 規定之 topoviz.properties 變 更〉一節。

請將 Dell-OMC-ITNM-TIP-Server-Integration\configuration\ncimMetaData.xml 的檔案內容插入至 %NCHOME% 3. \precision\profiles\TIPProfile\etc\tnm\ncimMetaData.xml 檔案。

有關您必須插入的 ncimMetaData.xml 檔案內容的相關資訊,請見<u>附錄</u>中〈Dell 規定之 ncimMetaData.xml 變 更〉一節。

請將 Dell-OMC-ITNM-TIP-Server-Integration\dynamictemplates\ip\_default.xml 的檔案內容插入至 %NCHOME% 4. \precision\profiles\TIPProfile\etc\tnm\dynamictemplates\ip\_default.xml 檔案。 有關您必須插入的 ip\_default.xml 檔案內容的相關資訊,請見<u>附錄</u>中《Dell 規定之 ip\_default.xml 變更》一 節。

- 5. 請瀏覽至 Dell-OpenManage-Connection-for-ITNM-1.0\Dell-OMC-ITNM-TIP-Server-Integration\menus 並將 ncp\_topoviz\_device\_menu.xml 檔案內容插入至 %NCHOME%\precision\profiles\TIPProfile\etc\tnm\menus \ncp\_topoviz\_device\_menu.xml 內最尾端的定義 (</definition>) 標籤前。 有關您必須插入的 ncp\_topoviz\_device\_menu.xml 檔案內容的相關資訊,請見<u>附錄</u>中〈Dell 規定之 ncp\_topoviz\_device\_menu.xml 變更〉一節。
- 6. 請將 ncp\_delltools.xml 檔案複製至 %NCHOME%\precision\profiles\TIPProfile\etc\tnm\menus 資料夾。
- 7. 請瀏覽至 tools 資料夾並將下列檔案複製至 %NCHOME%\precision\profiles\TIPProfile\etc\tnm\tools 資料夾。
  - ncp\_dell\_omsa\_launch.xml: 用於啟動 OpenManage Server Administrator 主控台
  - ncp\_dell\_dws\_launch.xml: 用於啟動 OpenManage Server Administrator Web Server 主控台
  - ncp\_dell\_idrac7\_launch.xml: 用於啟動 iDRAC7 主控台
  - ncp\_dell\_drac\_launch.xml: 用於啟動 DRAC 主控台
  - ncp\_dell\_cmc\_launch.xml: 用於啟動 CMC 主控台
  - ncp\_dell\_vrtx\_cmc\_launch.xml: 用於啟動 VRTX CMC 主控台
  - ncp\_dell\_dclm\_launch.xml: 用於啟動 DCLM 主控台
  - ncp\_dell\_eql\_console\_launch: 用於啟動 EqualLogic 主控台
  - ncp\_dell\_mdarray\_console\_launch: 用於啟動 Dell PowerVault Modular Disk Storage Manager 主控台
  - ncp\_dell\_ome\_launch.xml: 用於啟動 OpenManage Essentials 主控台
  - ncp\_dell\_ompc\_launch.xml: 用於啟動 OpenManage Power Center 主控台
  - ncp\_dell\_warranty\_info.xml: 用於啟動 Dell Warranty Information 頁面
- 8. 請瀏覽至 Dell-Utilities 資料夾並將 dell 資料夾複製至 %NCHOME% (precision) 資料夾。

💋 註:此步驟不適用於獨立安裝。

- 9. 請瀏覽至 cgi-bin 資料夾,開啟 deltoollauncher.cgi 檔案,並依據所安裝的作業系統以及 perl 的安裝位置於 第一行加入 perl 二進制路徑 (絕對)。Network Manager 的安裝預設 perl 路徑位置為:
  - 於執行 Windows 的系統: %NCHOME%\netcool\precision\perl\bin\perl.exe
  - 於執行 Linux 的系統: \$NCHOME/precision/perl/bin/perl
- 10. 請瀏覽至 configuration 資料夾並執行以下命令:

<Web GUI Install Location>\waapi\bin\runwaapi -host <IP address/host name> user <user name> -password <Web GUI password> -file export.xml.

💋 註: 若要執行 WAAPI 命令, 使用者必須為 Webtop 管理員的一員。

11. 若為分散式伺服器,請從核心元件的 /opt/IBM/tivoli/netcool/etc/security/keys/ 資料夾將 conf.key 檔案複製至 %NCHOME%\etc\security\keys\ 資料夾。

💋 註: 從核心元件複製 conf.key 檔案之前,請於 TIP 伺服器中備份原始 conf.key。

- 12. 請瀏覽至 Dell-OMC-ITNM-TIP-Server-Integration 資料夾並將 dellomc\_int\_itnm\_tip\_server.ver 檔案複製至 "%NCHOME%\precision" 資料夾。
- 13. 重新啟動 TIP 伺服器元件。
- 14. 重新尋找 Dell 裝置。

搜索完成後,可於 Availability → Network View 檢視 Dell Managed 管理系統階層。

# 配置 Dell Connections

Dell Connections for Network Manager 需配置為可供不同元件使用,以用於監控 Dell 裝置。以下章節會提供詳細的配置細節。

# 設定 Dell Connections License Manager (DCLM) 參數

DCLM 參數需在核心元件內進行設定,若要設定 DCLM 參數: DCLM URL、網域、使用者名稱以及密碼,請執行 下列命令:

java - jar dell OMC ITNM ConfigUtility v 1 0.jar -<option>=<value>

可使用下列命令選項來設定 DCLM 的相關參數:

- dclmusername: 指定 DCLM 網路服務的使用者名稱。
- dclmpassword: 指定 DCLM 網路服務的密碼。
- dclmwebserviceurl: 指定 DCLM 網路服務的 URL。
- dclmdomain: 指定 DCLM 的網域名稱。

#### 例如:

java - jar dell\_OMC\_ITNM\_ConfigUtility\_v\_1\_0.jar -dclmusername=Administrator dclmwebserviceurl=http://dclmserver.domain.com:8543/web/LicenseService.asmx dclmdomain=itnmdomain -dclmpassword

#### 🖉 註:

執行命令時,若出現 dclmpassword 的提示,請輸入密碼值。

### 放棄取得的 DCLM 授權

若要將伺服器自環境內除役,則必須放棄 DCLM 授權。

#### 若要放棄 DCLM 授權, 請執行下列命令:

```
java - jar dell_OMC_ITNM_ConfigUtility_v_1_0.jar - relinquish=<Service Tag>
例如:
```

java - jar dell OMC ITNM ConfigUtility v 1 0.jar - relinquish=FXQY2CS

💋 註:若要放棄除役伺服器的授權,請使用 - relinquish 選項。

## 設定資料庫參數

資料庫(DB)參數需在核心元件與 Web GUI 元件內進行設定。若要設定資料庫(DB)參數,請執行下列命令: java -jar dell\_OMC\_ITNM\_ConfigUtility\_v\_1\_0.jar -<option>=<value>

參數為:

• dbusername: 指定資料庫使用者名稱。

- dbpassword: 指定資料庫密碼。
- · dbhostname: 以連接埠指定資料庫主機名稱。
- dbtype: 指定資料庫類型。可能的選項為:
  - Informix
  - Oracle
  - DB2
  - MySQL

例如:

java - jar dell\_OMC\_ITNM\_ConfigUtility\_v\_1\_0.jar -dbusername=Administrator - dbhostname=TEST:123 -dbtype=Informix -dbpassword

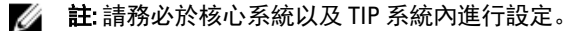

💋 註:執行命令時若出現 dbpassword 提示,請輸入密碼值。

## 設定 WS-MAN 參數

WS-MAN 參數需在核心元件以及 Web GUI 元件內進行設定。若要設定 WS-MAN 參數,請執行下列命令:

```
java - jar dell_OMC_ITNM_ConfigUtility_v_1_0.jar -<option>=<value> ..<</pre>
參數為:
```

- wsmanusername: 指定 WS-MAN 使用者名稱。
- wsmanpassword: 指定 WS-MAN 密碼。
- wsmantimeout: 指定 WS-MAN 以毫秒為單位的逾時數值。

#### 例如:

```
java -jar dell_OMC_ITNM_ConfigUtility_v_1_0.jar -wsmanusername=root -
wsmanpassword -wsmantimeout=15000
```

💋 註:執行命令時, 若出現 wsmanpassword 提示, 請輸入密碼值。

## 變更保固 URL

保固 URL 需在 Web GUI 元件內進行設定,可使用 Dell Config 公用程式變更預設的保固 URL。

請開啟命令提示字元, 自 %NCHOME%\precision\dell 資料夾執行下列命令:

java -jar dell\_OMC\_ITNM\_ConfigUtility\_v\_1\_0.jar

請將用於啟動 Warranty Report 主控台的 warrantyurl 以雙引號框住。

例如

## 配置 Dell OpenManage Essentials 啟動工具

Dell OpenManage Essentials (OME) 主控台需在 Web GUI 元件內進行配置。若要配置 OME 主控台啟動工具, 請瀏覽至 %NCHOME%\precision\profiles\TIPProfile\etc\tnm\tools\ 並以下列 URL 取代 OME IP 位址與連接埠的 佔位符來編輯 ncp\_dell\_ome\_launch.xml 檔案:

https://OME\_IP\_Address\_OR\_Host:OME\_Port

例如: https://test.domain.com:2607

# 配置 Dell OpenManage Power Center 主控台啟動工具

Dell OpenManage Power Center (OMPC) 主控台需在 Web GUI 元件內進行配置。若要配置 OMPC 主控台啟動 工具,請瀏覽至 %NCHOME%\precision\profile\TIPProfile\etc\tnm\tools\ 並以下列 URL 取代 OMPC IP 位址與 連接埠的佔位符來編輯 ncp\_dell\_ome\_launch.xml 檔案:

https://OMPC\_IP\_Address\_OR\_Host:OMPC\_Port/powercenter

例如:

https://host.domain.com:8643/powercenter

### 配置 Dell OpenManage Web Server Administrator (DWS) 主控台 啟動工具

DWS 主控台需在 Web GUI 元件內進行配置。若要配置 DWS 主控台的啟動工具,請瀏覽至 %NCHOME% \precision\profiles\TIPProfile\etc\trum\tools\ 並以下列 URL 取代 0MSA 網路伺服器主機與連接埠的佔位符來編 輯 ncp\_dell\_dws\_launch.xml 檔案 :

https://OMSA\_Web\_Server\_Host:OMSA\_Web\_Server\_Ported

例如:

https://host.domain.com:1311

# 配置 Dell Connections License Manager (DCLM) 工具

DCLM 主控台需在 Web GUI 元件內進行配置。若要配置 DCLM 主控台的啟動工具,請瀏覽至 %NCHOME% \precision\profiles\TIPProfile\etc\tnm\tools\ 並以下列 URL 取代 DCLM 位址與連接埠的佔位符來編輯 ncp\_dell\_dclm\_launch.xml 檔案:

http://DCLM IP:DCLM Port/web/LicenseService.asmx

例如:

https://DCLM.domain.com:8544/web/LicenseService.asmx

# 配置 Dell Modular Disk Storage Manager 主控台啟動工具

Dell PowerVault Modular Disk Storage Manager 需在 Web GUI 內進行配置。若要配置 Dell PowerVault Modular Disk Storage Manager 主控台啟動工具,請瀏覽至 %NCHOME%\precision\profiles\TIPProfile\etc\tnm\tools\ 資 料夾並將命令元件內的 text 標籤值以 Dell PowerVault Modular Disk Storage Manager 用戶端的安裝路徑取 代,以編輯 ncp\_dell\_mdarray\_console\_launch.xml 檔案。例如:

- 若為執行 Windows 的系統:

"C:\\Program Files (x86)\\Dell\\MD Storage Software\\MD Storage Manager \\client\\Modular Disk Storage Manager Client.exe"

- 若為執行Linux的系統:

"/opt/dell/mdstoragesoftware/mdstoragemanager/client/SMclient"

# 解除安裝 Dell OpenManage Connection for Network Manager

以下章節將會說明解除安裝 Dell OpenManage Connection for Network Manager 所需的步驟:

- 解除安裝 TIP 元件上的 Dell OpenManage Connection for Network Manager
- 解除安裝核心元件上的 Dell OpenManage Connection for Network Manager
- 解除安裝 Database Integration 上的 Dell OpenManage Connection for Network Manager

### 解除安裝 TIP 元件上的 Dell OpenManage Connection for Network Manager

解除安裝 Tivoli Integrated Portal (TIP):

- 請瀏覽至 "%NCHOME%\precision\profiles\TIPProfile\etc\tnm\topoviz.properties" 並刪除 Dell 映像特定的項目。
   有關您必須刪除的 topoviz.properties 檔案內容的相關資訊,請見<u>附錄</u>中《Dell 規定之 topoviz.properties 變更》一節。
- 2. 請瀏覽至 "%NCHOME%\precision\profiles\TIPProfile\etc\tmm\resource" Network Manager TIP 伺服器資料夾 並刪除 dell\_\*.svg Dell 圖示檔。
- 請瀏覽至 %NCHOME%\precision\profiles\TIPProfile\etc\tnm\dynamictemplates\ip\_default.xml 並刪除 Dell 特定的 內容。
   有關您必須刪除的 ip\_default.xml 檔案內容的相關資訊,請見<u>附錄</u>中〈Dell 規定之 ip\_default.xml 變更〉一 節。
- 編輯並將 ncp\_delltools.xml 項目自 %NCHOME%\precision\profiles\TIPProfile\etc\tnm\menus \ncp\_topoviz\_device\_menu.xml 刪除。
   有關您必須刪除的 ncp\_topoviz\_device\_menu.xml 檔案內容的相關資訊,請見<u>附錄</u>中〈Dell 規定之 ncp\_topoviz\_device\_menu.xml 變更〉一節。
- 5. 請瀏覽至 %NCHOME%\precision\profiles\TIPProfile\etc\tnm\menus 資料夾並刪除 ncp\_delltools.xml 檔案。
- 請瀏覽至 %NCHOME%\precision\profiles\TIPProfile\etc\tnm\tools 資料夾並刪除所有 Dell 特定工具的 xml 檔案 (ncp\_dell\_\*.xml)。
- 請瀏覽至 %NCHOME%\precision\profiles\TIPProfile\etc\tnm\ncimMetaData.xml 並刪除 Dell 特定的內容。
   有關您必須刪除的 ncimMetaData.xml 檔案內容的相關資訊,請見<u>附錄</u>中〈Dell 規定之 ncimMetaData.xml 變 更〉一節。
- 8. 若於 TIP 上,請瀏覽至 Administration → Event Management Tools → CGI Registry 取消登錄 delltoollauncher.cgi 檔案。
- 9. 請瀏覽至 %NCHOME% \precision \ 並刪除 dell 資料夾。
- 10. 請瀏覽至 %NCHOME%\omnibus\_webgui\etc\cgi-bin 資料夾並刪除 delltoollauncher.cgi 檔案
- 11. 請瀏覽至 %NCHOME% \precision 並刪除 dellomc\_int\_itnm\_tip.ver 檔案。
- 12. 請重新啟動 TIP 服務。

4

## 解除安裝核心元件上的 Dell OpenManage Connection for Network Manager

若要解除安裝核心元件:

1. 請執行命令以刪除 Dell 代理程式:

```
%NCHOME%\precision\bin\ncp_agent_registrar -remove <Agent Name1,Agent
Name2,..Agent Name'n'>
```

例如:

```
%NCHOME%\precision\bin\ncp_agent_registrar -remove
DellServerSNMP,DellOOBServer,DellServerWsman,DellDRAC,DellEqualLogic,DellMDA
rray
```

- 2. 請瀏覽至 %NCHOME%\precision\disco\agents Network Manager Core 伺服器資料夾並刪除 Dell\*.agnt 檔案。
- 3. 請瀏覽至 %NCHOME%\precision\disco\agents\perlAgents 資料夾並刪除 Dell\*.pl 檔案。
- 請瀏覽至 %NCHOME%\etc\precision\ClassSchema.cfg 檔案, 並刪除檔案內 Dell 裝置特定的類別 ID。
   有關您必須刪除的 ClassSchema.cfg 檔案內容的相關資訊,請見<u>附錄</u>中〈Dell 規定之 ClassSchema.cfg 變 更〉一節。
- 5. 請瀏覽至 %NCHOME%\precision\aoc 資料夾並刪除 Dell\*.aoc 檔案。
- 請瀏覽至 %NCHOME%\etc\precision\DbEntityDetails.<domain>.cfg 並刪除 Dell 特定的內容。
   有關您必須刪除的 DbEntityDetails.<domain>.cfg 檔案內容的相關資訊,請見<u>附錄</u>中《Dell 規定之 DbEntityDetails.<domain>.cfg 變更》一節。
- 請瀏覽至 %NCHOME%\probes\<ARCH>\nco\_p\_ncpmonitor.rules 檔案並刪除 Dell 特定的內容。
   有關您必須刪除的 nco\_p\_ncpmonitor.rules 檔案內容的相關資訊,請見<u>附錄</u>中〈Dell 規定之 nco\_p\_ncpmonitor.rules 變更〉一節。

請確認已刪除 @Identifier 宣告內附加的 \$tmpVal。

```
請將修改過的 @Identifier 宣告自
```

```
@Identifier = $EntityName + @LocalPriObj + "->" + $EventName + @Type + @NmosDomainName + $tmpVal
```

#### 變更為

```
@Identifier = $EntityName + @LocalPriObj + "->" + $EventName + @Type + @NmosDomainName
```

- 8. 請瀏覽至 %NCHOME% \precision \mibs 資料夾並刪除 MIB 檔案。
- 9. 請刪除 %NCHOME%\precision\dell 資料夾。
- **10.** 若為 Tivoli Integrated Portal, 請瀏覽至 Administration → Network → Network Polling → PollPolicies, 停用並 删除下列原則:
  - DellServerPollPolicy
  - DellCMCPollPolicy
  - DellVRTXCMCPollPolicy
  - DellDRACPollPolicy
  - DellOOBServerPollPolicy
- 11. 若為 Tivoli Integrated Portal,請瀏覽至 Administration → Network → Network Polling → PollDefinitions 索引標 籤刪除下列輪詢定義:
  - DellServerCriticalDef
  - DellServerWarningDef

- DellDRACCriticalDef
- DellDRACWarningDef
- DellCMCCriticalDef
- DellCMCWarningDef
- DellVRTXCMCCriticalDef
- DellVRTXCMCWarningDef
- DellOOBServerCriticalDef
- DellOOBServerWarningDef
- **12.** 請瀏覽至 **%NCHOME%**/precision/dell/scripts 資料夾,並執行下列命令,以刪除所設定的 DCLM 週期性輪 詢。
  - 於執行 Windows 的系統: scheduleTask.bat remove DCLM POLL
  - 於執行Linux的系統: cronJob.sh remove DCLM\_POLL
- 13. 請瀏覽至 %NCHOME%\precision\dell\scripts 資料夾,並執行下列命令,以刪除所設定的 ESXi 系統週期性輪 韵。
  - 於執行 Windows 的系統: scheduleTask.bat remove ESXi POLL
  - *於執行Linux 的系統*: cronJob.sh remove ESXi\_POLL
- 14. 請瀏覽至 %NCHOME%\precision\dell\scripts 資料夾,並執行下列命令,以刪除所設定的 PowerVault MD 儲存陣列的週期性輪詢。
  - 於執行 Windows 的系統: scheduleTask.bat remove MDARRAY\_POLL
  - 於執行 Linux 的系統: cronJob.sh remove MDARRAY POLL
- **15.** 請瀏覽至 **%NCHOME%\precision\dell\scripts** 資料夾,並執行下列命令,以刪除所設定的 EqualLogic 儲存陣 列的週期性輪詢。
  - 於執行 Windows 的系統: scheduleTask.bat remove EQL POLL
  - 於執行Linux的系統: cronJob.sh remove EQL POLL
- 16. 請瀏覽至 %NCHOME%\precision\dell\scripts 資料夾, 並執行下列命令, 以刪除週期性的授權同步化:
  - 於執行 Windows 的系統: scheduleTask.bat remove LICENSE\_SYNCH
  - 於執行Linux 的系統: cronJob.sh remove LICENSE SYNCH
- 17. 請瀏覽至 %NCHOME%\precision 資料夾並刪除 dellomc\_int\_itnm\_core.ver 檔案。
- **18.** 於執行 Windows 的系統,重新啟動 ncp\_ctrl 服務,以重新啟動 Network Manager 核心服務。於執行 Linux 的系統,使用 itnm\_stop ncp 與 itnm\_start ncp 命令來重新啟動 Network Manager 核心服務。

### 解除安裝 Database Integration 上的 Dell OpenManage Connection for Network Manager

若要解除安裝 DB:

- 1. 請執行對應資料庫特定的指令碼檔案 drop\_dellDevice\_<Database>.sql 來刪除所有 Dell 特定表格及視圖。
  - 若為 Informix 資料庫: dbaccess itnm drop\_dellDevice\_Informix.sql

🚺 註:執行命令前請以 Informix 使用者身分登入。

- 若為 DB2 資料庫, 請連接 DB2 並執行下列命令: db2batch -d itnm -f drop\_dellDevice\_DB2.sql
- 若為 Mysql 資料庫: mysql -u <db user name> -p < drop\_dellDevice\_Mysql.sql

#### - 若為 Oracle 資料庫:

sqlplus -s <Oracle DB user name>/<Password> @drop\_dellDevice\_Oracle.sql
2. 刪除 %NCHOME%\precision\dellomc\_int\_itnm\_topo\_db.ver 檔案。

# 附錄

本節包含用於安裝 Dell OpenManage Connection Version 1.0 for IBM Tivoli Network Manager (ITNM) IP Edition 3.9 的 檔案中所出現的資訊。

# 如何插入或附加資訊格式

檔案內的資訊以下列格式呈現

- // Dell specified changes START: 此註釋文字用於標示檔案資訊的開頭,
- · 此資訊一定得包含於 ITNM 元件檔案內。
- // Dell specified changes END: 此註釋文字用於標示檔案資訊的結尾,

當插入或附加資訊至 ITMN 元件檔案時,請將此註釋文字包含在內以分辨檔案資訊。

# Dell 規定之 ClassSchema.cfg 變更

// Dell specified changes - START insert into class.classIds values (17950, 'DellServerMonolithicWindows'); insert into class.classIds values (17951, 'DellServerMonolithicLinux'); insert into class.classIds values (17952, 'DellServerModularWindows'); insert into class.classIds values (17953, 'DellServerModularLinux'); insert into class.classIds values (17954, 'DellCMC'); insert into class.classIds values (17955, 'DellDRACMC'); insert into class.classIds values (17956, 'DellDRAC5'); insert into class.classIds values (17957, 'DelliDRAC6'); insert into class.classIds values (17958, 'DellOOBServer'); insert into class.classIds values (17959, 'DellEqualLogic'); insert into class.classIds values (17960, 'DellServerMonolithicESXi'); insert into class.classIds values (17961, 'DellServerModularESXi'); insert into class.classIds values (17962, 'DellMDArray'); insert into class.classIds values (17963, 'DellVRTXCMC'); // Dell specified - END

# Dell 規定之 DbEntityDetails.domain.cfg 變更

// Dell specified changes - START insert into dbModel.entityMap ( EntityFilter, TableName, FieldMap ) values ( "(EntityType = 1 or EntityType = 8) and (ClassName = 'DellServerModularLinux' or ClassName = 'DellServerModularWindows' or ClassName ='DellServerMonolithicLinux' or ClassName ='DellServerMonolithicWindows' or ClassName ='DellServerModularESXi' or ClassName ='DellServerMonolithicESXi' or ClassName ='DellOOBServer' or ClassName ='DellCMC' or ClassName ='DellDRACMC' or ClassName ='DellDRAC5' or ClassName ='DelliDRAC6' or ClassName ='DellEqualLogic' or ClassName = 'DellMDArray' or ClassName = 'DellVRTXCMC')", "delldevicemaster", { entityid = "eval(int, '&ObjectId')", classname = "eval(text, '&ClassName')", servicetag =
"eval(text, '&ExtraInfo->m\_Dell->m\_ServiceTag')", chassistag = "eval(text, '&ExtraInfo->m\_Dell->m\_ChassisServiceTag')", producttype = "eval(text, '&ExtraInfo->m\_Dell->m\_ProductType')", osname = "eval(text, '&ExtraInfo->m Dell->m OSName')", eqlMemberIndex = "eval(text, '&ExtraInfo->m\_Dell->m\_EqlMemberIndex')", eqlGroupIP = "eval(text, '&ExtraInfo->m\_Dell->m\_EqlGroupIP')", eqlStoragePool = "eval(text, '&ExtraInfo->m\_Dell->m\_EqlStoragePool')", cmcservicetags = "eval(text, '&ExtraInfo->m\_Dell->m\_CMCServersServiceTag')" } ); // Dell specified - END

### Dell 規定之 nco\_p\_ncpmonitor.rules 變更

# Dell specified changes - START case "POLL-DellServerCriticalDef" | "POLL-DellServerWarningDef": @Class = 2080 @AlertGroup = "DellServer" case "POLL-DellCMCCriticalDef" | "POLL-DellCMCWarningDef": @Class = 2086 @AlertGroup = "DellCMC" case "POLL-DellDRACCriticalDef" | "POLL-DellDRACWarningDef": @Class = 2087 @AlertGroup = "DellDRAC" case "POLL-DellOOBServerCriticalDef" | "POLL-DellOOBServerWarningDef": @Class = 2088 @AlertGroup = "DellOOBServer" case "POLL-DellVRTXCMCCriticalDef" | "POLL-DellVRTXCMCWarningDef": @Class = 2084 @AlertGroup = "DellVRTXCMC" case "POLL-DCLMStatus": @Class = 2081 if (match(@Severity, "5")) { \$tmpVal = "5" } else if (match(@Severity, "2")) { \$tmpVal = "2" } case "POLL-DellEqualLogicStatus": @Class = 2085 if (match(@Severity, "5")) { \$tmpVal = "5" } else if (match(@Severity, "2")) { \$tmpVal = "2" } else if (match(@Severity, "3")) { \$tmpVal = "3" } case "POLL-DellESXiServerStatus": @Class = 2080 if (match(@Severity, "5")) { \$tmpVal = "5" } else if (match(@Severity, "2")) { \$tmpVal = "2" } case "POLL-DellESXiServerStatus": @Class = 2080 if (match(@Severity, "5")) { \$tmpVal = "5" } else if (match(@Severity, "2")) { \$tmpVal = "2" } case "POLL-DellMDStorageArrayStatus": @Class = 2809 if (match(@Severity, "2")) { \$tmpVal = "2" } else if (match(@Severity, "3")) { \$tmpVal = "3" } # Dell specified changes - END

# Dell 規定之 EndNode.aoc 變更

OR ( EntityOID like '1\.3\.6\.1\.4\.1\.6876\.4\.1' )

## Dell 規定之 ncimMetaData.xml 變更

<!-- Dell specified changes - START --> <entityMetaData
table="delldevicemaster" manager="AllManagers" entitySearch="true"> <dataField
tableAlias="d" dataType="int" column="entityid"/> <dataField tableAlias="d"
dataType="str" column="classname"/> <dataField tableAlias="d" dataType="str"
column="servicetag"/> <dataField tableAlias="d" dataType="str"
column="chassistag"/> <dataField tableAlias="d" dataType="str"
column="producttype"/> <dataField tableAlias="d" dataType="str"
column="osname"/> <dataField tableAlias="d" dataType="str"
column="eqlMemberIndex"/> <dataField tableAlias="d" dataType="str"
column="eqlStoragePool"/> <dataField tableAlias="d" dataType="str"
column="eqlStoragePool"/> <fromTables> FROM \_ncim \_delldevicemaster d INNER
JOIN \_ncim \_entityDetails ed ON ed.entityId=d.entityId WHERE d.entityId = ?
WHERE d.entityId = ? </fromTables> </entityMetaData> <!-- Dell specified
changes - END -->

## Dell 規定之 topoviz.properties 變更

```
# Dell specific changes - START
topoviz.image.DellServerMonolithic=dell_monolithic.svg
topoviz.image.DellServerModular=dell_modular.svg
topoviz.image.DellCMC=dell_cmc.svg topoviz.image.DellDRACMC=dell_dracmc.svg
topoviz.image.DellDRAC5=dell_drac5.svg topoviz.image.DelliDRAC6=dell_idrac6.svg
topoviz.image.DellOOBServer=dell_idrac7.svg
topoviz.image.DellEqualLogic=dell_equallogic.svg
topoviz.image.DellMDArray=dell_mdarray.svg
topoviz.image.DellVRTXCMC=dell_vrtxcmc.svg # Dell specific changes - END
```

### Dell 規定之 ip\_default.xml 變更

<!-- Dell specific changes - START --> <container id="DellManagedSystems" label="Dell Managed Systems"> <container id="DellServers" label="Dell Servers"> <dynamicDistinct id="MonolithicServers" label="Monolithic Servers"</pre> connectivity="ipsubnets" endNodes="true"> <tableField table="dellmonolithicservers" field="servicetag"/> </dynamicDistinct</pre> <dynamicDistinct id="ModularServers" label="Modular Servers"</pre> connectivity="ipsubnets" endNodes="true"> <tableField table="dellmodularservers" field="servicetag"/> </dynamicDistinct> <dynamicDistinct id="WindowsServers" label="Windows Servers"</pre> connectivity="ipsubnets" endNodes="true"> <tableField</pre> table="dellwindowsservers" field="servicetag"/> </dynamicDistinct> <dynamicDistinct id="LinuxServers" label="Linux Servers"</pre> connectivity="ipsubnets" endNodes="true"> <tableField table="delllinuxservers" field="servicetag"/> </dynamicDistinct> <dynamicDistinct id="ESXiServers" label="ESXi Servers" connectivity="ipsubnets" endNodes="true"> <tableField table="dellesxiservers" field="servicetag"/> </dynamicDistinct> </container> <container id="DellStorage" label="Dell Storage"> <filtered id="MDArrays"</pre> label="MD Arrays" connectivity="ipsubnets" endNodes="true"> <filter</pre> schema="ncim" table="chassis" filter="className='DellMDArray'"/> </filtered> <dynamicDistinct id="EqualLogic" label="EqualLogic PS Arrays" connectivity="ipsubnets" endNodes="true"> <tableField table="delleguallogic" field="eqlGroupIp"/> <tableField table="dellequallogic" field="eqlStoragePool"/> </dynamicDistinct> </container> <container id="DellChassis" label="Dell Chassis"> <dynamicDistinct id="DRACMC" label="DRAC/ MC" connectivity="ipsubnets" endNodes="true"> <tableField table="delldracmc" field="chassistag"/> <tableField table="delldracmc" field="servicetag"/> </ dynamicDistinct> <dynamicDistinct id="CMC" label="CMC" connectivity="ipsubnets"</pre> endNodes="true"> <tableField table="dellcmc" field="chassistag"/> <tableField table="dellcmc" field="servicetag"/> </dynamicDistinct> <dynamicDistinct id="VRTXCMC" label="VRTX CMC" connectivity="ipsubnets" endNodes="true"> <tableField table="dellvrtxcmc" field="chassistag"/> <tableField table="dellvrtxcmc" field="servicetag"/> </dynamicDistinct> </container> <container id="DellDRACs" label="Dell DRACs"> <filtered id="DRAC5"</pre> label="DRAC5" connectivity="ipsubnets" endNodes="true"> <filter schema="ncim"</pre> table="delldracs" filter="classname='DellDRAC5'"/> </filtered> <filtered</pre> id="iDRAC7Monolithic" label="iDRAC7 Monolithic" connectivity="ipsubnets" endNodes="true"> <filter schema="ncim" table="delldracs"</pre> filter="classname='DellOOBServer' and producttype='Monolithic'"/> </filtered> <filtered id="iDRAC7Modular" label="iDRAC7 Modular" connectivity="ipsubnets" endNodes="true"> <filter schema="ncim" table="delldracs"</pre> filter="classname='Dell00BServer' and producttype='Modular'"/> </filtered> <filtered id="iDRAC6Monolithic" label="iDRAC6 Monolithic" connectivity="ipsubnets" endNodes="true"> <filter schema="ncim"</pre> table="delldracs" filter="classname='DelliDRAC6' and producttype='idrac6mono'"/> </filtered> <filtered id="iDRAC6Modular"</pre> label="iDRAC6 Modular" connectivity="ipsubnets" endNodes="true"> <filter schema="ncim" table="delldracs" filter="classname='DelliDRAC6' and producttype='idrac6mod'"/> </filtered> </container> <filtered id="DCLM"</pre> label="Dell Connection Licensing" connectivity="ipsubnets" endNodes="true"> <filter schema="ncmonitor" table="activeEvent" filter="alertgroup='DellAgentFreeServerLicense'"/> </filtered> </container> <!-- Dell specific changes - END -->

### Dell 規定之 ncp\_topoviz\_device\_menu.xml 變更

<!-- Dell specific changes - START --> <separator/> <menu id="ncp\_delltools"/> <separator/> <!-- Dell specific changes - END -->

6

# 獲得幫助

# 與 Dell 公司聯絡

💋 註: 如果無法連線網際網路,則可以在購買發票、包裝單、帳單或 Dell 產品目錄中找到聯絡資訊。

Dell 提供多項線上和電話支援與服務選擇。服務的提供因國家/地區和產品而異,某些服務可能在您所在地區並 不提供。若因銷售、技術支援或客戶服務問題要與 Dell 聯絡:

- 1. 請造訪 dell.com/support
- 2. 選擇您的支援類別。
- 3. 在頁面最上方的 Choose a Country/Region (選擇國家/地區) 下拉式選單中確認您所在的國家或地區。
- 4. 根據您的需求選擇適當的服務或支援連結。